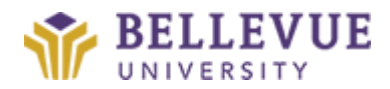

# Scheduling a 60 minute coaching session

Instructions for scheduling a coaching session with Nicole Winkler. Click on the LINK: <u>https://go.oncehub.com/nicolewinkler</u> to schedule your coaching session.

### Click on: 60-MINUTE COACHING SESSION

Click the **ARROW** to the right of the session

| Nicole Winkler                                 | Powered by OmceHub          |   |
|------------------------------------------------|-----------------------------|---|
| Please follow the instructions to              | Please select an event type |   |
| schedule time with me - it's fast and<br>pasy. | 90-minute Coaching Session  |   |
| Fhank you.                                     | Duration: 90 min            | • |
|                                                | 15-minute meeting           |   |
|                                                | Duration: 15 min            | U |
|                                                | 30-minute meeting           |   |
|                                                | Ouration: 30 min            |   |
|                                                | 60-minute Coaching Session  |   |
|                                                | Duration: 60 min            |   |

#### Pick a Date and Time

Look through the dates available

Choose a  $\ensuremath{\mathsf{DATE}}$  and a  $\ensuremath{\mathsf{TIME}}$  for the coaching session that works for you.

Make sure you have the correct time zone: CENTRAL DST

| Pick a date and time     Charge solution       Very     Duraties: Comparing the date and time     Charge solution       Very     Status in the trip     Status in the date and time     Charge solution       Year line and line and line a                                                                                                    | Picka date and time     Charge solution       Parking of time with ne -15 tilt and<br>styp.     The standard meeting. The data will be set to you.     The standard meeting.       Parking of time with ne -15 tilt and<br>styp.     The standard meeting. The data will be set to you.     The standard meeting.     The data will be set to you.       Parking of time with the standard meeting. The data will be set to you.     The standard meeting.     The data will be set to you.       The standard meeting. The data will be set to you.     The standard meeting.     The data will be set to you.       The standard meeting. The data will be set to you.     The standard meeting.     The data will be set to you.       The standard meeting. The data will be set to you.     The standard meeting.     The data will be set to you.       The standard meeting. The data will be set to you.     The standard meeting.     The data will be set to you.       The standard meeting. The data will be set to you.     The standard meeting.     The data will be set to you.       The standard meeting. The data will be set to you.     The standard meeting.     The data will be set to you.       The standard meeting. The data will be set to you.     The standard meeting.     The standard meeting.       The standard meeting. The data will be set to you.     The standard meeting.     The standard meeting.       The standard meeting. The data will be set to you.     The standard meeting.     The standard meeting.       The standa | Here down in instructions to<br>say.<br>Thank you.                                                                                                    | Nicole Winkler                                                                   |                                                   |                                          |                              |                                  |                             |                    | Powered               | by OnceHub              |                                     |  |
|----------------------------------------------------------------------------------------------------|----------------------------------------------------------------------------------------------------|----------------------------------------------------------------------------------------------------|----------------------------------------------------------------------------------|---------------------------------------------------|------------------------------------------|------------------------------|----------------------------------|-----------------------------|--------------------|-----------------------|-------------------------|-------------------------------------|--|
| April 2022         C         Available starting simes for Mex. Apr 28. 2022           Sun         Min         Tue         No         Min         No         Min <th>Apert 2022         C         Available starting innes for Men. Apr 23. 2022           Sun         Mon         Tue         Mod         Sun         Sun         Mod         Sun         Mod         Sun         Sun         Mod         Sun         Sun</th> <th>Appril 2022         C         Aussissing         Aussissing</th> <th>lease follow the instructions to<br/>chedule time with me - it's fast and<br/>asy.</th> <th>PICK a<br/>Duration:<br/>This is a vir<br/>Your time</th> <th>date<br/>10 minut<br/>tual mee<br/>zone: Ur</th> <th>es<br/>ting. The<br/>ited Stat</th> <th>t tim<br/>e details v<br/>tes; Cen</th> <th>e<br/>All be se<br/>tral time</th> <th>nt to yo<br/>(GMT-5</th> <th>u.<br/>:00) (DST) (Cha</th> <th>inge)</th> <th>Change selection 🛩</th> | Apert 2022         C         Available starting innes for Men. Apr 23. 2022           Sun         Mon         Tue         Mod         Sun         Sun         Mod         Sun         Mod         Sun         Sun         Mod         Sun         Sun                                                                                                    | Appril 2022         C         Aussissing         Aussissing                              | lease follow the instructions to<br>chedule time with me - it's fast and<br>asy. | PICK a<br>Duration:<br>This is a vir<br>Your time | date<br>10 minut<br>tual mee<br>zone: Ur | es<br>ting. The<br>ited Stat | t tim<br>e details v<br>tes; Cen | e<br>All be se<br>tral time | nt to yo<br>(GMT-5 | u.<br>:00) (DST) (Cha | inge)                   | Change selection 🛩                  |  |
| Sum         Max         Trat         Weak         Trat         No         Add         74           3         4         5         6         7         6         9         7300 Abd         No PAB Linkes           10         11         12         13         14         15         16         111000 Abd           10         11         12         12         22         23         14         15         16         111000 Abd           24         62         58         87         78         29         20         24         22         23         24         25         26         24         24         24         24         24         24         24         24         24         24         24         24         24         24         24         24         24         24         24         24         24         24         24         24         24         24         24         24         24         24         24         24         24         24         24         24         24         24         24         24         24         24         24         24         24         24         24         24                                                                                                    | Sum         Max         Tax         Word         Tax         Pi         Set         AM         Tat           3         4         5         0         7         2         700 AAL         No PM Limes           10         11         12         13         14         15         16         1100 AAL           10         11         12         12         12         2         2         1100 AAL           11         10         20         21         22         2         2         2           24         10         20         21         20         10         1100 AM         1100 AM                                                                                                    | Sum         Max         Tax         Word         Tax         Fit         Sum         AM         Tat           3         4         5         0         7         8         9         730 MM         No PM Limes           10         11         12         1         1         5         10         11         10         10         10         10         10         10         10         10         10         10         10         10         10         10         10         10         10         10         10         1100 AM         1100 AM <t< th=""><th>nank you.</th><th></th><th></th><th>4</th><th>April 202</th><th>22</th><th></th><th>&lt;&gt;&gt;</th><th>Available starting time</th><th colspan="2">tarting times for Mon, Apr 25, 2022</th></t<> | nank you.                                                                        |                                                   |                                          | 4                            | April 202                        | 22                          |                    | <>>                   | Available starting time | tarting times for Mon, Apr 25, 2022 |  |
| 1         2         700 AM           3         4         5         6         7         8         9           10         11         12         13         14         15         16           10         11         12         12         12         12         14         15         16           14         10         20         20         21         22         23         14         1100 AM           15         10         12         20         21         22         23         14         10         1100 AM           14         10         20         20         20         20         20         20         20         20         20         20         20         20         20         20         20         20         20         20         20         20         20         20         20         20         20         20         20         20         20         20         20         20         20         20         20         20         20         20         20         20         20         20         20         20         20         20         20         20         20 </th <th>1         2         700 AM         Ne PM times           3         4         5         6         7         8         9           10         11         12         13         14         15         16         11.00 AM           10         11         12         13         14         15         16         11.00 AM           24         23         24         23         20         10         10.00 AM         11.00 AM           24         25         26         10         10.00 AM         10.00 AM         10.00 AM</th> <th>I         I         <thi< th="">         I         <thi< th=""> <thi< th=""></thi<></thi<></thi<></th> <th></th> <th>Sun</th> <th>Mon</th> <th>Tue</th> <th>Wed</th> <th>Thu</th> <th>Fri</th> <th>Sac</th> <th>AM</th> <th>PM</th>                                                                                                    | 1         2         700 AM         Ne PM times           3         4         5         6         7         8         9           10         11         12         13         14         15         16         11.00 AM           10         11         12         13         14         15         16         11.00 AM           24         23         24         23         20         10         10.00 AM         11.00 AM           24         25         26         10         10.00 AM         10.00 AM         10.00 AM                                                                                                    | I         I         I <thi< th="">         I         <thi< th=""> <thi< th=""></thi<></thi<></thi<>                                                                                                    |                                                                                  | Sun                                               | Mon                                      | Tue                          | Wed                              | Thu                         | Fri                | Sac                   | AM                      | PM                                  |  |
| 3     4     5     6     7     8     9       10     11     12     13     14     15     16       10     19     20     21     22     22       24     20     25     27     20     10       C March     May     20     10     10                                                                                                    | 3     4     5     6     7     8     9       10     11     12     13     14     15     16       13     13     23     21     22     23       14     15     25     21     23     13       15     15     25     21     23     23       14     15     15     1100 AM                                                                                                    | 3     4     5     6     7     8     9       10     11     12     13     14     15     16       10     11     12     21     14     15     16       11     10     20     21     22     21       21     20     25     21     20     10       C March     Mary 1                                                                                                    |                                                                                  |                                                   |                                          |                              |                                  |                             |                    | 2                     | 7:00 AM                 | No PM times                         |  |
| 10     11     12     13     14     15     16       16     0     20     21     22     23       24     25     25     27     28     20       < March                                                                                                    | 10     11     12     13     14     15     15       11     10     28     21     22     23       24     25     25     26     10       C     March     May 5                                                                                                    | 10     11     12     13     16     15     16       10     10     20     21     22     23       24     25     26     27     28     29     10       C March     May 5                                                                                                    |                                                                                  | 3                                                 | 4                                        | 5                            | 6                                | 7                           | 8                  | 9                     | 7:30 AM                 |                                     |  |
| 10 10 20 21 22 22<br>24 23 35 27 28 20 00<br>< March May 5                                                                                                    | 1 1 1 1 2 2 2 2 2 2<br>21 2 2 2 2 2 2 2<br>21 2 2 2 2                                                                                                    | 11 10 20 21 22 22<br>24 20 25 27 28 20 10<br>C March May 5                                                                                                    |                                                                                  | 10                                                | 11                                       | 12                           | 13                               | 14                          | 15                 | 16                    | 11:00 AM                |                                     |  |
| 24 29 26 27 28 29 10<br>C March May 5                                                                                                    | 24 💿 28 27 28 27 10<br>< March May >                                                                                                    | 24 (2) 28 27 28 20 10<br>C March May 5                                                                                                    |                                                                                  |                                                   | 18                                       | 19                           | 20                               | 21                          | 22                 | 23                    |                         |                                     |  |
| < March May >                                                                                                    | < March May >                                                                                                    | C March May >                                                                                                    |                                                                                  | 24                                                | •                                        | 25                           | 27                               | 28                          | 29                 | 30                    |                         |                                     |  |
|                                                                                                    |                                                                                                    |                                                                                                    |                                                                                  | < Mar                                             | :h                                       |                              |                                  |                             |                    | May >                 |                         |                                     |  |

## Click CONTINUE

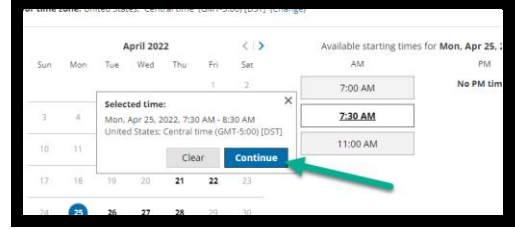

#### Complete the following information:

- Your NAME, Your EMAIL (work email is preferred), Your MOBILE NUMBER
  - o please check the box if it is ok to send the booking notifications via SMS to your mobile number
- Click **DONE** when you have completed the scheduling information.

|                      | Powered by OnceHub                                                                                     |                                                  |
|----------------------|----------------------------------------------------------------------------------------------------|--------------------------------------------------|
| Provide in           | formation                                                                                              | Change selection $\checkmark$                    |
| Event type           | 60-minute Coaching Session (Change)                                                                    |                                                  |
| Time                 | Thu, Apr 21, 2022, 7:00 AM - 8:00 AM (Change)<br>United States: Central time (GMT-5:00) (DST] (Change) |                                                  |
| Your name*           |                                                                                                    |                                                  |
| Your email*          |                                                                                                    | Booking notifications will be sent to this email |
| Your mobile<br>phone | United States (+1)  OK to send me booking notifications via SMS                                        | Include area code                                |
| Your note            |                                                                                                    |                                                  |
|                      | Done                                                                                                   |                                                  |